CONSOLE ADMIN > IDENTIFIEZ-VOUS AVEC SSO

# **Configuration SAML 2.0**

Afficher dans le centre d'aide: https://bitwarden.com/help/configure-sso-saml/

### Configuration SAML 2.0

### Étape 1: Définir un identifiant SSO

Les utilisateurs qui authentifient leur identité en utilisant SSO devront entrer un **identifiant SSO** qui indique l'organisation (et donc, l'intégration SSO) à authentifier. Pour définir un identifiant SSO unique :

1. Connectez-vous à l'application web Bitwarden web app et ouvrez la console Admin en utilisant le sélecteur de produit (ﷺ):

| Password Manager   | All vaults                                                                            |                                | New V BW BW |
|--------------------|---------------------------------------------------------------------------------------|--------------------------------|-------------|
| 🗇 Vaults           |                                                                                       |                                |             |
| 🖉 Send             |                                                                                       | All Name                       | Owner :     |
| $\ll$ Tools $\sim$ | Q Search vau                                                                          | Visa, *4242                    | My Organiz  |
| ₩ Reports          | <ul> <li>✓ All vaults</li> </ul>                                                      |                                |             |
| 🕸 Settings 🛛 🗸 🗸   | My Vault                                                                              | myusername                     | Me          |
|                    | <ul> <li>Heams Org :</li> <li>New organization</li> </ul>                             | Secure Note                    | Me          |
|                    | <ul> <li>✓ All items</li> <li>☆ Favorites</li> <li>④ Login</li> <li>□ Card</li> </ul> | Shared Login<br>sharedusername | My Organiz  |
|                    | <ul><li>Identity</li><li>Secure note</li></ul>                                        |                                |             |
| <u> </u>           | <ul><li>✓ Folders</li><li>☐ No folder</li></ul>                                       |                                |             |
| Password Manager   | ✓ Collections                                                                         |                                |             |
| 🗔 Secrets Manager  | Default colle                                                                         |                                |             |
| Admin Console      | ☐ Default cone                                                                        |                                |             |
| 🛱 Toggle Width     |                                                                                       |                                |             |

commutateur-de-produit

2. Naviguez vers Paramètres → Authentification unique, et entrez un Identifiant SSO unique pour votre organisation :

| <b>D</b> bitwarden            |        | Single sign-on                                                                                                    | 000       | 0   |
|-------------------------------|--------|----------------------------------------------------------------------------------------------------|-----------|-----|
| 🕮 My Organization             | $\sim$ | Use the <b>require single sign-on authentication policy</b> to require all members to log in with SSO.                                                                                                    |           |     |
|                               |        | Allow SSO authentication                                                                                                    |           |     |
| A Members                     |        | Once set up, your configuration will be saved and members will be able to authenticate using their Identity Provider credentials.                                                                                                    |           |     |
| 绺 Groups                      |        | SSO identifier (required)<br>unique-organization-identifier                                                                                                    |           |     |
| ₽ Reporting                   | $\sim$ | Provide this ID to your members to login with SSO. To bypass this step, set up Domain verification                                                                                                    |           |     |
| 🕅 Billing                     | $\sim$ | Member decryption options                                                                                                    |           |     |
| Settings                      | $\sim$ | Master password                                                                                                    |           |     |
| Organization info<br>Policies |        | Trusted devices Once authenticated, members will decrypt vault data using a key stored on their device. The single organization policy, SSO require account recovery administration policy with automatic enrollment will turn on when this option is used. | d policy, | and |
| Entrez un identifiant         |        |                                                                                                    |           |     |

#### 3. Passez à Étape 2: Activer l'identifiant avec SSO.

### You will need to share this value with users once the configuration is ready to be used.

#### Étape 2 : Activer l'identifiant avec SSO

Une fois que vous avez votre identifiant SSO, vous pouvez procéder à l'activation et à la configuration de votre intégration. Pour activer l'identifiant avec SSO :

1. Sur la vue **Paramètres** → **Authentification unique**, cochez la case **Autoriser l'authentification SSO** :

| <b>D bit</b> warden                                                                                   | Single sign-on III III III III III III III III III I                                                                                                    |
|----------------------------------------------------------------------------------------------------|----------------------------------------------------------------------------------------------------|
|                                                                                                    | Use the require single sign-on authentication policy to require all members to log in with SSO.                                                                                                    |
| Organization info<br>Policies<br>Two-step login<br>Import data<br>Export vault<br>Domain verification | <ul> <li>Indicter password</li> <li>Trusted devices         Once authenticated, members will decrypt vault data using a key stored on their device. The single organization policy, SSO required policy, and account recovery administration policy with automatic enrollment will turn on when this option is used.     </li> <li>Type</li></ul> |
| Single sign-on                                                                                        | Set a unique SP entity ID<br>Generate an identifier that is unique to your organization                                                                                                    |
| Device approvals                                                                                      | SP entity ID                                                                                                    |
| SCIM provisioning                                                                                     |                                                                                                    |
|                                                                                                    | SAML 2.0 metadata URL                                                                                                    |

Configuration SAML 2.0

2. Dans le menu déroulant **Saisir**, sélectionnez l'option **SAML 2.0**. Si vous prévoyez d'utiliser OIDC à la place, passez au Guide de Configuration OIDC.

Vous pouvez désactiver l'option **Définir un ID d'entité SP unique** à ce stade si vous le souhaitez. En faisant cela, votre ID d'organisation sera supprimé de la valeur de votre ID d'entité SP, cependant dans presque tous les cas, il est recommandé de laisser cette option activée.

#### **⊘** Tip

Il existe des options alternatives de **décryptage des membres**. Apprenez comment commencer à utiliser SSO avec des appareils de confiance ou Key Connector.

#### Étape 3 : Configuration

À partir de ce point, la mise en œuvre variera d'un fournisseur à l'autre. Sautez à l'un de nos guides d'implémentation spécifiques pour obtenir de l'aide pour terminer le processus de configuration :

| Fournisseur  | Guide                                  |
|--------------|----------------------------------------|
| AD FS        | Guide de mise en œuvre AD FS           |
| AuthO        | Guide de mise en œuvre AuthO           |
| AWS          | Guide de mise en œuvre AWS             |
| Azur         | Guide de mise en œuvre Azure           |
| Duo          | Guide de mise en œuvre de Duo          |
| Google       | Guide de mise en œuvre de Google       |
| JumpCloud    | Guide de mise en œuvre de JumpCloud    |
| Keycloak     | Guide de mise en œuvre de Keycloak     |
| Okta         | Guide de mise en œuvre Okta            |
| OneLogin     | Guide de mise en œuvre OneLogin        |
| PingFederate | Guide de mise en œuvre de PingFederate |

#### Matériaux de référence de configuration

Les sections suivantes définiront les champs disponibles lors de la configuration de la connexion unique, indépendamment de l'IdP avec lequel vous intégrez. Les champs qui doivent être configurés seront marqués (**obligatoire**).

#### **♀** Tip

Unless you are comfortable with SAML 2.0, we recommend using one of the above implementation guides instead of the following generic material.

L'écran de connexion unique sépare la configuration en deux sections :

- La configuration du fournisseur de services SAML déterminera le format des requêtes SAML.
- La configuration du fournisseur d'Identité SAML déterminera le format à attendre pour les réponses SAML.

#### Configuration du fournisseur de services

| Champ                                                  | Description                                                                                                    |
|--------------------------------------------------------|----------------------------------------------------------------------------------------------------|
| ID de l'entité SP                                      | ( <b>Généré automatiquement</b> ) Le point de terminaison Bitwarden pour les demandes<br>d'authentification.<br>Cette valeur générée automatiquement peut être copiée à partir de l'écran <b>Paramètres</b> →<br><b>Connexion unique</b> de l'organisation et variera en fonction de votre configuration.                        |
| URL des métadonnées<br>SAML 2.0                        | (URL des métadonnées <b>générées automatiquement</b> ) pour le point d'extrémité Bitwarden.<br>Cette valeur générée automatiquement peut être copiée à partir de l'écran <b>Paramètres</b> →<br><b>Connexion unique</b> de votre organisation et variera en fonction de votre configuration.                                     |
| URL du Service de<br>Consommation<br>d'Assertion (ACS) | ( <b>Généré automatiquement</b> ) Emplacement où l'assertion SAML est envoyée depuis l'IdP.<br>Cette valeur générée automatiquement peut être copiée à partir de l'écran <b>Paramètres</b> →<br><b>Connexion unique</b> de votre organisation et variera en fonction de votre configuration.                                     |
| Format d'identifiant de<br>nom                         | Format que Bitwarden demandera de l'assertion SAML. Doit être converti en chaîne de caractères.<br>Les options comprennent :<br>-Non spécifié (par défaut)<br>-Adresse de courriel<br>-Nom du sujet X.509<br>-Nom Qualifié de Domaine Windows<br>-Nom Principal de Kerberos<br>-Identifiant d'entité<br>-Persistant<br>-Éphémère |

| Champ                                      | Description                                                                                                    |
|--------------------------------------------|----------------------------------------------------------------------------------------------------|
| Algorithme de Signature<br>Sortant         | L'algorithme que Bitwarden utilisera pour signer les requêtes SAML. Les options incluent :<br>- http://www.w3.org/2001/04/xmldsig=more#rsa=sha256 (par défaut)<br>- http://www.w3.org/2000/09/xmldsig#rsa=sha1<br>- http://www.w3.org/2000/09/xmldsig#rsa=sha384<br>- http://www.w3.org/2000/09/xmldsig#rsa=sha512 |
| Comportement de<br>signature               | Si/quand les demandes SAML seront signées. Les options comprennent :<br>-Si IdP veut des demandes d'authentification signées (par défaut)<br>-Toujours<br>-Jamais                                                                                                    |
| Algorithme de Signature<br>Minimum Entrant | Force minimale de l'algorithme que Bitwarden acceptera dans les réponses SAML.                                                                                                    |
| Attendez-vous à des<br>assertions signées  | Cochez cette case si Bitwarden doit s'attendre à ce que les réponses de l'IdP soient signées.                                                                                                    |
| Vérifier les certificats                   | Cochez cette case lorsque vous utilisez des certificats fiables et valides de votre IdP via une CA de confiance. Les certificats auto-signés peuvent échouer à moins que des chaînes de confiance appropriées ne soient configurées dans l'image Docker de l'identifiant Bitwarden avec SSO.                       |

### Configuration du fournisseur d'Identité

| Champ           | Description                                                                                                    |
|-----------------|----------------------------------------------------------------------------------------------------|
| ID de l'entité  | ( <b>Requis</b> ) Adresse ou URL de votre serveur d'identité ou l'Identité de l'IdP Entity ID. Ce champ est<br>sensible à la casse et doit correspondre exactement à la valeur IdP. |
| Type de Reliure | Méthode utilisée par l'IdP pour répondre aux demandes SAML de Bitwarden. Les options<br>comprennent :<br>-Redirection (recommandée)<br>-HTTP POST                                   |
|                 |                                                                                                    |

| Champ                                              | Description                                                                                                    |
|----------------------------------------------------|----------------------------------------------------------------------------------------------------|
| URL du service de<br>connexion unique              | ( <b>Requis si l'ID de l'entité n'est pas une URL</b> ) URL SSO délivrée par votre IdP.                                                                                                    |
| URL du service de<br>déconnexion unique            | La connexion avec SSO ne prend actuellement <b>pas</b> en charge SLO. Cette option est prévue pour<br>une utilisation future, cependant nous recommandons fortement de pré-configurer ce champ.                                                                                                    |
| Certificat Public X509                             | (Requis) Le corps du certificat encodé en Base-64 X.509. N'incluez pas le         DÉBUT DU CERTIFICAT         et        FIN DU CERTIFICAT         lignes ou portions du certificat au format CER/PEM.         La valeur du certificat est sensible à la casse, les espaces supplémentaires, les retours à la ligne et autres caractères superflus à l'intérieur de ce champ provoqueront une défaillance de la validation du certificat. Copier seulement les données du certificat dans ce champ. |
| Algorithme de Signature<br>Sortant                 | L'algorithme que votre IdP utilisera pour signer les réponses/affirmations SAML. Les options<br>comprennent :<br>- http://www.w3.org/2001/04/xmldsig-more#rsa-sha256 (par défaut)<br>- http://www.w3.org/2000/09/xmldsig#rsa-sha1<br>- http://www.w3.org/2000/09/xmldsig#rsa-sha384<br>- http://www.w3.org/2000/09/xmldsig#rsa-sha512                                                                                                    |
| Autoriser les demandes de<br>déconnexion sortantes | La connexion avec SSO ne prend actuellement <b>pas</b> en charge SLO. Cette option est prévue pour une utilisation future, cependant nous recommandons fortement de pré-configurer ce champ.                                                                                                    |
| Signer les demandes<br>d'authentification          | Cochez cette case si votre IdP doit s'attendre à ce que les demandes SAML de Bitwarden soient signées.                                                                                                    |
| (i) Note                                           |                                                                                                    |

Lors de la complétion du certificat X509, prenez note de la date d'expiration. Les certificats devront être renouvelés afin d'éviter toute interruption de service pour les utilisateurs finaux de SSO. Si un certificat a expiré, les comptes Admin et Propriétaire pourront toujours se connecter avec l'adresse de courriel et le mot de passe principal.

#### **Attributs SAML & revendications**

Une **adresse de courriel est requise pour la provision du compte**, qui peut être transmise comme l'un des attributs ou revendications dans le tableau suivant.

Un identifiant utilisateur unique est également fortement recommandé. En cas d'absence, le courriel sera utilisé à sa place pour lier l'utilisateur.

Les attributs/revendications sont listés par ordre de préférence pour la correspondance, y compris les solutions de secours le cas échéant:

| Valeur    | Revendication/Attribut                                                                                                    | Revendication/attribut de secours                                     |
|-----------|----------------------------------------------------------------------------------------------------|-----------------------------------------------------------------------|
| ID unique | NamelD (quand il n'est pas transitoire)<br>urn:oid:0.9.2342.19200300.100.1.1<br>Sous<br>IDU<br>UPN<br>NEPP                                              |                                                                       |
| Courriel  | Courriel<br>http://schemas.xmlsoap.org/ws/2005/05/identité/claims/emailaddress<br>urn:oid:0.9.2342.19200300.100.1.3<br>Courrier<br>Adresse électronique | Nom_d'utilisateur_préféré<br>Urn:oid:0.9.2342.19200300.100.1.1<br>IDU |
| Nom       | Nom<br>http://schemas.xmlsoap.org/ws/2005/05/identité/claims/name<br>urn:oid:2.16.840.1.113730.3.1.241<br>urn:oid:2.5.4.3<br>Nom d'affichage<br>CN      | Prénom + " " + Nom de famille (voir ci-<br>dessous)                   |
| Prénom    | urn:oid:2.5.4.42<br>Prénom<br>Prénom<br>FN<br>Prénom<br>Surnom                                                                                          |                                                                       |

| Valeur            | Revendication/Attribut                                    | Revendication/attribut de secours |
|-------------------|-----------------------------------------------------------|-----------------------------------|
| Nom de<br>famille | urn:oid:2.5.4.4<br>SN<br>Nom de famille<br>Nom de famille |                                   |